| I.   | Disclaimers, Exclusions and Limitations of Liability                                                                                        | pg. | 04 |
|------|----------------------------------------------------------------------------------------------------|-----|----|
| II.  | About this book                                                                                                    | pg. | 05 |
| 111. | About your Presidium Gem Computer<br>Gauge                                                                                                  | pg. | 06 |
| IV.  | IMPORTANT NOTICE                                                                                                    | pg. | 10 |
| 1.   | GETTING STARTED with your Presidium<br>Gem Computer Gauge                                                                                   | pg. | 12 |
| 2.   | PERFORMING A TEST with your<br>Presidium Gem Computer Gauge                                                                                 | pg. | 13 |
|      | a. Measurement<br>b. Weight Estimator<br>c. S.G. Dictionary<br>d. Gemstone Estimator<br>e. Calculator<br>f. Inventory<br>g. PC connectivity |     |    |
| 3.   | READING TEST RESULTS with your<br>Presidium Gem Computer Gauge                                                                              | pg. | 32 |
| 4.   | TAKING CARE of your Presidium Gem<br>Computer Gauge                                                                                         | pg. | 34 |

#### I. Disclaimers, Exclusions and Limitations of Liability

PLEASE READ AND NOTE PRESIDIUM WARRANTY TERMS AND CONDITIONS as stated in the warranty card. Presidium warranty for its testers are subject to proper use by its users in accordance with all the terms and conditions as stated in the relevant user handbook and shall cover only manufacturing defects.

Due to continuous product improvement, Presidium reserves the right to revise all documents including the right to make changes to the handbook without notice and without obligation to notify any person of such revisions or changes. Users are advised to check Presidium's website http://www.presidium.com.sg/ from time to time.

Presidium shall not be responsible for any damage or loss resulting from the use of this gauge or handbook, and under no circumstances shall Presidium, its manufacturer or any of its subsidiaries, licensors, distributors, resellers, servants and/or agents be liable for any direct or indirect damages, resulting from the use of this gauge.

TO THE MAXIMUM EXTENT PERMITTED BY APPLICABLE LAW, under no circumstances shall Presidium, its manufacturer or any of its subsidiaries, licensors, distributors, resellers, servants and/or agents be responsible for any special, incidental, consequential or indirect damages howsoever caused.

The gauge or Presidium Gem Computer Gauge (PGCG) referred to in this handbook is provided and/or sold on an "as is" basis. Except as required by applicable law, no warranties of any kind, either expressed or implied, including, but not limited to, the implied warranties of merchantability and fitness for a particular purpose.

#### II. About this book

Thank you for purchasing the Presidium Gem Computer Gauge ("PGCG" or "gauge").

This handbook is designed to help you set up your gauge and describes all you need to know about how to use your gauge accurately and take care of it in line with its requirements. Please read these instructions carefully and keep them handy for future reference.

This book also contains the terms and conditions in relation to the use of the gauge including the **Disclaimer, Exclusion and Limitation of Liability clauses stated above in Section I.** 

The Presidium Gem Computer Gauge has been developed as an extension to the existing Presidium Electronic Gemstone Gauge with additional features to perform more functions, including:

- Measures actual gemstone dimensions and estimates gemstone weight and identity
- · Measures 74 gemstones and 9 different shapes
- Accurate measurement up to 0.01mm
- Direct carat conversion for round brilliant cut diamonds
- Clear and visible display for ease of reading measurements
- Light and portable instrument that can be used anywhere
- PC connectivity for ease of importing and printing measurement results

### Product specifications:

Measurement range: 0.00mm to 25.00mm or 0.000ct to 57.343ct

Recommended battery: CR 2450 3V or equivalent Battery lifespan: generally about 26 hours of continuous usage

### Included in your package:

- Presidium Gem Computer Gauge
- CR-2450 3V battery
- · High setting jewelry attachment
- USB Cable
- Quick Guide
- QR Code Card
- Protective box

# Gauge parts

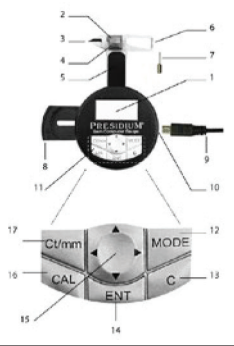

| 1  | LCD Display                  |
|----|------------------------------|
| 2  | Base Anvil                   |
| 3  | Wedge-shaped Points          |
| 4  | Slider                       |
| 5  | Slider Platform              |
| 6  | Protruding Probe             |
| 7  | Jewelry Attachment           |
| 8  | Battery Compartment          |
| 9  | USB Cable                    |
| 10 | USB Port                     |
| 11 | Selection Keypad             |
| 12 | Mode Button                  |
| 13 | Clear Button                 |
| 14 | Enter Button                 |
| 15 | Navigation Button            |
| 16 | Calculator Activation Button |
| 17 | Unit Conversion Button       |

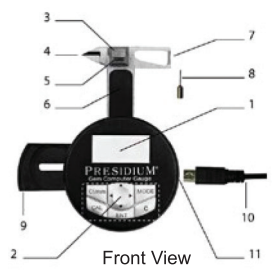

# **Display Configuration**

The LCD display of PGCG is generally divided into three sections.

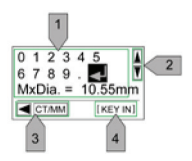

- 1. Interactive display
- 2. Scroll bar
- 3. Instruction bar

# **Keypad Configuration**

Please refer to table below for the function of each key on the selection keypad. Some keys will have more than one function.

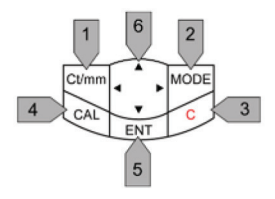

|   | Name                      | Normal Function                                                                  | Additional<br>Function                                                                                                    |
|---|---------------------------|----------------------------------------------------------------------------------|----------------------------------------------------------------------------------------------------|
| 1 | Carat ↔<br>mm             | Press to change<br>measurement unit<br>between millimeter<br>(mm) and carat (Ct) | In "Weight<br>Estimator" and<br>"Stone<br>Estimator"<br>mode, press<br>to toggle<br>between<br>"Measure-<br>ment" and<br>"Keypad" to<br>input<br>dimension |
| 2 | Mode                      | Press to display the<br>function selection<br>menu                               |                                                                                                    |
| 3 | Cancel                    | Press to delete<br>items                                                         | <ul> <li>Press to<br/>turn on<br/>PGCG</li> <li>In 'Mea<br/>surement"<br/>mode,<br/>press<br/>for tare/<br/>zero<br/>function</li> </ul>                   |
| 4 | Calcula-<br>tor           | Press to activate<br>calculator mode                                             | In "Weight<br>Estimator"<br>mode, press<br>for price<br>calculation                                                                                        |
| 5 | Enter                     | Press to confirm selection                                                       |                                                                                                    |
| 6 | Naviga-<br>tion<br>keypad | Press to navigate<br>data in interactive<br>display                              |                                                                                                    |

- Keep the gauge dry. Precipitation and all types of liquids or moisture can contain minerals that will corrode electronic circuits. If your gauge does get wet, remove the battery, and allow the gauge to dry completely before replacing it.
- Do not use, store or expose the gauge in dusty and dirty areas. Its moving parts and electronic components can be damaged.
- Do not use, store or expose the gauge in hot areas. High temperatures can damage or shorten the life of tester, damage batteries, and warp or melt certain plastics.
- Do not use, store or expose the gauge in cold areas. When the tester returns to its normal temperature, moisture can form inside the tester and damage electronic circuit boards.
- Do not attempt to open the gauge other than as instructed in this handbook.
- Do not drop, knock, or shake the gauge. Rough handling might break internal circuit boards and fine mechanics.
- Do not use harsh chemicals, cleaning solvents, or strong detergents to clean the gauge.
- Do not paint the gauge. Paint can clog the moving parts and prevent proper operation.

If the gauge is not working properly, kindly contact Presidium Customer Service at service@presidium.com. sg or:

Presidium Instruments Pte Ltd Unit 7, 207 Henderson Road Singapore 159550 Attn: Customer Service Executive

# 1. GETTING STARTED with your Presidium Gem Computer Gauge

#### Inserting a battery into your Presidium Gem Computer Gauge

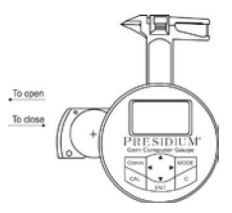

- 1. Pull the battery slider sideway outward using either fingernail or screw driver.
- Place a CR 2450 3V battery with the (+) sign facing upward in the battery compartment and close by pushing the battery slider sideway inward.
- The use of alkaline batteries is preferred, as it should generally give approximately two and a half hours of continuous operation, while the use of ordinary batteries will give a shorter working life.

# Turning on your Presidium Gem Computer Gauge

- 1. Press the "C" button on the selection keypad.
- 2. The word "Presidium" will appear and the device will automatically go to "Measurement" mode.
- The screen will display two lines; the first being measurement in millimeter unit and the second line being measurement in carat unit.

Please note that the PGCG will automatically shut down after 5 minutes of inactivity.

# Battery information

Do not leave worn out batteries in the battery compartment as the batteries may corrode, leak or damage the gauge. Batteries should be removed when the instrument is expected to be stored for an extended period of time.

### 2. PERFORMING A TEST with your Presidium Gem Computer Gauge

- 1. By default, upon power up, the device will be in "Measurement" mode.
- 2. PGCG comes with the following functions:
  - a) Measurement
  - b) Weight Estimator
  - c) S.G. Dictionary
  - d) Gemstone Estimator
  - e) Calculator
  - f) Inventory
  - g) PC connectivity
- To use other functions, press "Mode" on the selection keypad and choose a function from the list.

#### a. Measurement

|   | Requirement                                                                           | Activation Key          | Display             |
|---|---------------------------------------------------------------------------------------|-------------------------|---------------------|
| 1 | Upon turning on,<br>PGCG will dis-<br>play dimension in<br>mm and weight in<br>Carat: | Ct/mm MODE<br>CAL ENT C | 0.00 mm<br>0.000 ct |
|   | 1. Press "C" to<br>turn on                                                            |                         |                     |
| 2 | For display of<br>dimension in mm<br>only:                                            | Ct/mm MODE<br>CAL C     | 0.00 mm             |
|   | 1. Press "Ct/<br>mm"                                                                  | ENI                     |                     |
| 3 | For display of<br>weight in Carat<br>only:                                            | Ct/mm MODE              | 0.000 ct            |
|   | 1. Press "Ct/<br>mm"                                                                  | ENT                     |                     |

 The Presidium Gem Computer Gauge should be held in the palm of either hand. Control the slider with the thumb.

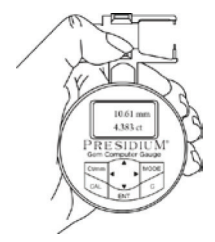

 When measuring loose stones, pull the Slider and place the stone on the Slider platform. The base of the stone should be parallel to the platform to prevent it from moving.

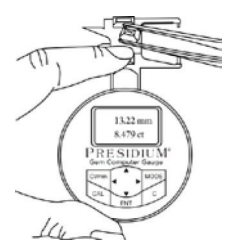

 When measuring mounted stones, insert the jewelry attachment to the gauge and place the stone between the jewelry attachment and slider anvil.

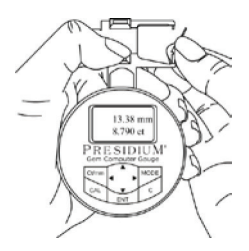

 Slowly close the Slider. The reading will be displayed on the window immediately.

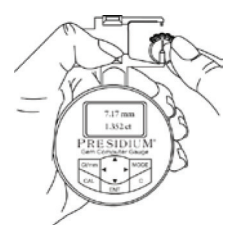

- Press "ct/mm" to alternate between the following displays:
  - 1. Display of both dimension in mm and weight in carat (by default)
  - 2. Display of dimension in mm only
  - 3. Display of weight in carat only

The default setting of Presidium Gem Computer Gauge (PGCG) is programmed for American Standard Round Brilliant Cut

For other gemstones of other shapes, please directly proceed to the following steps.

### b. Weight Estimator

Presidium Gem Computer Gauge (PGCG) estimates the weight of the gemstone from the shape, diameter, depth and nature of the gemstone.

The different shapes of gemstones as shown in diagram below:

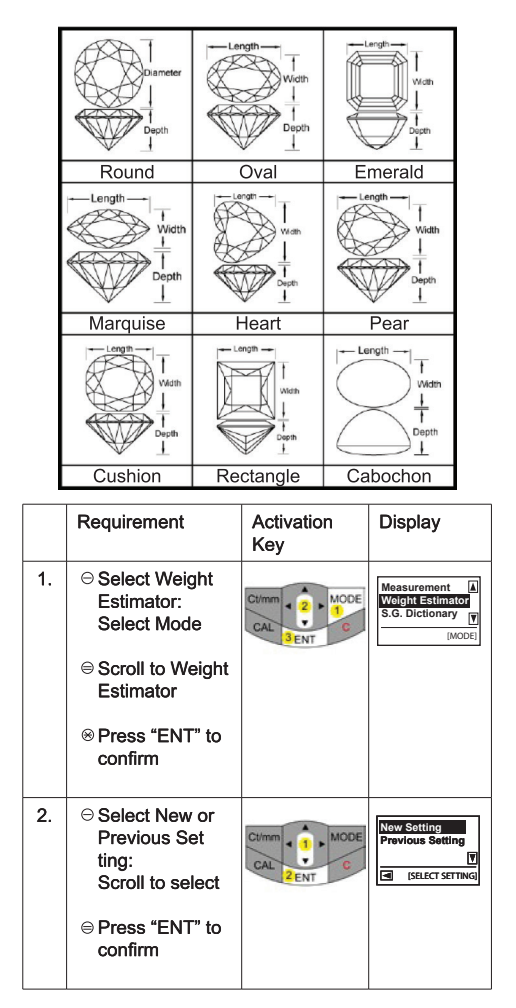

| 3.1 New Settings      | Select Gem<br>stone name:<br>Scroll to select<br>gemstone<br>name by the<br>first alphabet.<br>Press "ENT" to<br>confirm                                                                 |                           | A B C D E F<br>G H I J K L<br>M N O P Q R<br>(SELECT NAME) |
|-----------------------|----------------------------------------------------------------------------------------------------|---------------------------|------------------------------------------------------------|
|                       | Select a Gem<br>stone:<br>⊖ Scroll to select<br>⊖ Press "ENT" to<br>confirm                                                                                                    |                           | Diamond<br>Danburite<br>Diopside ()<br>(SELECT STONE)      |
|                       | <ul> <li>○ Select a Shape:<br/>Scroll to select</li> <li>○ Press "ENT" to<br/>confirm</li> </ul>                                                                                         | Ct/mm                     | Round<br>Oval<br>Emerald ()<br>(SELECT SHAPE)              |
|                       | Note: The different<br>dimensions to be<br>input depend on<br>the shape of the<br>gemstone. Please<br>refer to Page 16<br>for shape and<br>their respec-<br>tive dimensions<br>required. |                           |                                                            |
| 3.2 Previous Settings | Setting of previ-<br>ous gemstone will<br>be displayed:<br>• Press "ENT"<br>to confirm                                                                                                   | Ct/mm + MODE<br>GAL ENT C | Diamond<br>Round                                           |

| 4               | Select method<br>of measure<br>ment:<br>⊖ Scroll to select<br>from measure<br>ment or keypad<br>⊖ Press "ENT" to<br>confirm              | Ct/mm + 1 + 0 + 0 CCAL 2 ENT | Measurement<br>Keypad<br>T<br>(SELECT INPUT)                     |
|-----------------|----------------------------------------------------------------------------------------------------|------------------------------|------------------------------------------------------------------|
| 4.1 Measurement | Measurement of<br>Diameter:<br>Place gem<br>stone's<br>diameter on<br>base anvil<br>Press "ENT"<br>to confirm                            | Ct/mm + MODE<br>CAL ENT C    | 0 1 2 3 4 5<br>6 7 8 9 . J<br>Dia .= 4.55 mm<br>CETAMO (MEASURE) |
|                 | Measurement of<br>Depth:<br>1. Place gem<br>stone's depth<br>on base anvil<br>2. Press "ENT"<br>to confirm                               | Ct/mm + MODE<br>CAL ENT C    | 0 1 2 3 4 5<br>6 7 8 9 . J Y<br>Dep.= 3.11 mm<br>(MEASURE)       |
| 4.2 Keypad      | Keying of<br>Diameter:<br>⊖ Key in gem<br>stone's<br>diameter<br>⊜ To confirm<br>entry,<br>navigate ←<br>cursor to<br>and press<br>"ENT" |                              | 0 1 2 3 4 5<br>6 7 8 9 . J T<br>Dia.= 4.55 mm<br>CIMMO (KEYIN)   |

|    | Keying of<br>Depth:<br>⊖ Key in gem<br>stone's depth<br>⊖ To confirm<br>entry,<br>navigate<br>cursor to ←J<br>and press<br>"ENT"                                                                             | Climm                   | 0 1 2 3 4 5<br>6 7 8 9 . J T<br>Dep.= 3.11 mm |
|----|----------------------------------------------------------------------------------------------------|-------------------------|-----------------------------------------------|
|    | Please note that<br>at any point,<br>pressing Ct/mm<br>will toggle<br>between<br>"Keypad" or<br>"Measurement"<br>input methods                                                                               |                         |                                               |
| 5. | Summary of gem-<br>stone's diameter<br>and depth.<br>• Press "ENT" to<br>confirm                                                                                                    | Ct/mm MODE<br>CAL ENT C | Dia . = 4.55 mm<br>Dep. = 3.11 mm             |
| 6. | Estimated weight<br>of gemstone will<br>be displayed. At<br>this point, user<br>can either press<br>"Ent" to store or<br>"Cal" for price<br>calculation.<br>Details will be<br>given in 6.1 and<br>6.2 below |                         | Diamond<br>Round<br>weight = 0.299 ct         |

| 6.1 Storing Data | 0 | Storing of data<br>into inventory:<br>Press "ENT" to<br>store data<br>Scroll to select<br>"YES/NO"                                                                                                   | Cimm                             | No<br>Yes<br>T<br>SAVE STONE?        |
|------------------|---|----------------------------------------------------------------------------------------------------|----------------------------------|--------------------------------------|
|                  | Θ | If user selects<br>"NO", display<br>will return to<br>"Select Setting"<br>for next<br>measurement.<br>User will have<br>the liberty to<br>choose<br>between<br>previous or<br>new<br>stones setting. | Ctmm () MODE<br>CAL<br>ZENT<br>C | Now Setting<br>Previous Setting<br>T |
|                  | ⊜ | Press "ENT" to<br>confirm                                                                                                    |                                  |                                      |

| 6.1 Storing Data | <ul> <li>○ If user selects<br/>"YES", details<br/>of gemstone<br/>will be stored in<br/>"Inventory"</li> <li>○ Press "ENT" to<br/>confirm</li> </ul>                                        |                         | Stone No. 1/16                                |
|------------------|----------------------------------------------------------------------------------------------------|-------------------------|-----------------------------------------------|
|                  | Upon storing of<br>data, display will<br>return to "Select<br>Setting" for next<br>measurement.<br>User will have<br>the liberty to<br>choose between<br>previous or new<br>stones setting. |                         |                                               |
| Calculation      | Price calculation<br>of gemstone:<br>• Press "CAL"                                                                                                    | Cl/mm MODE<br>CAL ENT C | 1 2 3 4 5<br>6 7 8 9 . J<br>\$/ct. =          |
| 6.2 Price        | Keying of price:<br>For data entry,<br>navigate<br>cursor to ←<br>selected data<br>and press<br>"ENT"                                                                                       | Ct/mm<br>CAL 2ENT C     | 0 1 2 3 4 5<br>6 7 8 9 . J ♥<br>\$/ct. = 2000 |
|                  | ⊖ To confirm<br>price per carat,<br>navigate cursor<br>to and<br>press "ENT"                                                                                                    |                         |                                               |
|                  | Price of<br>gemstone will<br>be displayed                                                                                                    |                         | Diamond<br>Weight = 0.299 ct<br>\$598         |

| 6.2 Price Calculation | Storing of data<br>into inventory:<br>Press "ENT"<br>to store data<br>Scroll to<br>select "YES"<br>in option to<br>store<br>Press "ENT" to<br>confirm<br>Upon storing of<br>data, display<br>will return to<br>"Select Setting"<br>for next<br>measurement<br>Please note only<br>the settings of<br>the settings of<br>the settings of<br>the setting sof<br>the setting sof<br>the s | No<br>Yes<br>T<br>C (SAVE STONE?) |
|-----------------------|----------------------------------------------------------------------------------------------------|-----------------------------------|

# c. Specific Gravity (S.G.) Dictionary

Presidium Gem Computer Gauge enables the narrowing down of a gemstone by its S.G. Presidium Gem Computer Gauge (PGCG) includes a dictionary for S.G. values of selected gemstones for your reference.

Please note that the weight of gemstone will be needed from other source for the identification of gemstone.

|    | Requirement                                                                            | Activation<br>Key | Display                                            |
|----|----------------------------------------------------------------------------------------|-------------------|----------------------------------------------------|
| 1. | Select <b>S.G.</b><br>Dictionary:                                                      | Ct/mm 2 MODE      | Measurement<br>Weight Estimator<br>S.G. Dictionary |
|    | ⊖ Select Mode                                                                          | 3 ENT             | [MODE]                                             |
|    | ⊜ Scroll to S.G.<br>Dictionary                                                         |                   |                                                    |
|    |                                                                                        |                   |                                                    |
| 2. | Select Gem stone name:                                                                 | Ct/mm             | ABCDEF<br>GHIJKL<br>MNOPQR                         |
|    | <ul> <li>⊖ Scroll to select<br/>gemstone<br/>name by the<br/>first alphabet</li> </ul> | CAL ZENT          | [SELECT NAME]                                      |
|    | ⊜ Press "ENT" to<br>confirm                                                            |                   |                                                    |
| 3. | Select Gem<br>stone:                                                                   | Ct/mm             | Diamond<br>Danburite<br>Diopside                   |
|    | ⊖ Scroll to select                                                                     | CAL 2ENT C        | <ul> <li>Iselect stone]</li> </ul>                 |
|    | ⊜ Press "ENT" to<br>confirm                                                            |                   |                                                    |

| displayed |
|-----------|
|-----------|

# d. Gemstone Estimator

In order to determine the S.G. of the gemstone to be tested:

|    | Requirement                                                         | Activation<br>Key | Display                                                           |
|----|---------------------------------------------------------------------|-------------------|-------------------------------------------------------------------|
| 1. | <ul> <li>⊖ Select</li> <li>Gem stone</li> <li>Estimator:</li> </ul> | Ct/mm             | Weight Estimator<br>S.G. Dictionary<br>Gemstone Estimator<br>MODE |
|    | ⊜ Select Mode                                                       |                   | [                                                                 |
|    | ⊗ Scroll to Gem<br>stone<br>Estimator                               |                   |                                                                   |
|    | Press "ENT" to<br>confirm                                           |                   |                                                                   |

| 2. | Select a Shape <sup>3</sup> :                                                                                                    |              | Round                                      |
|----|----------------------------------------------------------------------------------------------------|--------------|--------------------------------------------|
|    | ⊖ Scroll to select                                                                                                    | Ct/mm 1 MODE | Oval<br>Emerald                            |
|    | ⊜ Press "ENT" to<br>confirm                                                                                                    | ENI          |                                            |
|    | <sup>3</sup> Please refer<br>to Page 16 for<br>the picture il-<br>lustrations of the<br>shapes.                                                                                                    |              |                                            |
|    | <sup>4</sup> The different<br>dimensions to<br>be input depend<br>on the shape of<br>the gemstone.<br>Please refer<br>to Page 16 for<br>different shapes<br>and their respec-<br>tive dimensions<br>required. |              |                                            |
| 3. | Select method<br>of measurement:<br>© Scroll to select<br>from measure<br>ment or<br>keypad<br>© Press "ENT" to<br>confirm                                                                                    |              | Measurement<br>Keypad<br>T<br>SELECT INPUT |
|    |                                                                                                    |              |                                            |

| 3.1 Measurement <sup>4</sup> | Measurement of<br>Diameter<br>• Place gem<br>stone's<br>diameter on<br>base anvil<br>• Press "ENT"<br>to confirm                      | Ctimm + MODE<br>CAL + C     | 0 1 2 3 4 5<br>6 7 8 9 . J Y<br>Dia = 4.55 mm<br>(CTAND (MEASURE) |
|------------------------------|----------------------------------------------------------------------------------------------------|-----------------------------|-------------------------------------------------------------------|
|                              | Measurement of<br>Depth:<br>• Place gem<br>stone's depth<br>on base anvil<br>• Press "ENT"<br>to confirm                              | Ctimm + MODE<br>CAL ENT C   | 0 1 2 3 4 5<br>6 7 8 9 . J T<br>Dop.= 3.1 mm<br>(MEASURE)         |
| 3.2 Keypad                   | Keying of<br>Diameter:<br>⊖ Key in gem<br>stone's<br>diameter<br>⊖ To confirm<br>entry, navigate<br>cursor to ↓<br>and press<br>"ENT" | Ctimm () MODE<br>CAL 2ENT C | 0 1 2 3 4 5<br>6 7 8 9 . J Y<br>Dia = 4.55 mm<br>CTANG P(EY IN)   |

| 3.2 Keypad | Keying of Depth:<br>⊖ Key in gem<br>stone's depth<br>⊕ To confirm<br>entry, navigate<br>cursor to ↔<br>and press<br>"ENT"                            | 0 2 3 4 5<br>67 8 9 . J 7<br>Dop= 3.11 mm<br>EXAMP (KEY IN) |
|------------|----------------------------------------------------------------------------------------------------|-------------------------------------------------------------|
|            | Please note<br>that at any<br>point, pressing<br>Ct/mm will<br>toggle between<br>"Keypad" or<br>"Measurement"<br>input methods                       |                                                             |
| 4          | Keying of weight:<br><ul> <li>Key in gem<br/>stone's weight</li> </ul> <li>To confirm<br/>entry, navigate<br/>cursor to<br/>and press<br/>"ENT"</li> | 0 1 2 3 4 5<br>6 7 8 9                                      |

| 5 | S.G. value of<br>gemstone will be<br>calculated. List<br>of gemstones <sup>5</sup><br>with associated<br>SG value will be<br>displayed | Liamond<br>2. Glass<br>3. Lapis Iazuli<br>S.G. = 3.61 |
|---|----------------------------------------------------------------------------------------------------|-------------------------------------------------------|
|   | <sup>5</sup> Please refer to<br>Page 32-33 for<br>the list of gem-<br>stones included<br>in PGCG                                       |                                                       |

# e. Calculator

Presidium Gem Computer Gauge (PGCG) also allows you to do simple calculations.

|    | Requirement                                                                                                    | Activation<br>Key          | Display                                             |
|----|----------------------------------------------------------------------------------------------------|----------------------------|-----------------------------------------------------|
| 1. | Select<br>Calculator:                                                                                                    | Ct/mm 2 MODE<br>CAL 3ENT C | S.G. Dictionary<br>Gemstone Estimator<br>Calculator |
|    | <ul> <li>Scroll to<br/>Calculator</li> </ul>                                                                                  | Ct/mm MODE<br>CAL C        | 0 1 2 3 4 5<br>6 7 8 9 . = ▼<br>+ - × + %<br>0      |
|    | <ul> <li>Press "ENT" to<br/>confirm</li> <li>Alternatively,<br/>press "CAL"</li> <li>to select</li> <li>Calculator</li> </ul> |                            |                                                     |
| 2. | Calculation:<br>• For data entry,<br>navigate<br>cursor to<br>selected data<br>and press<br>"ENT"                             | Ct/mm                      | □ 1 2 3 4 5<br>6 7 8 9 . = [¥]<br>+ . x + %<br>0    |

# f. Inventory

Presidium Gem Computer Gauge (PGCG) allows you to store details (e.g., identify of gemstone, shape, and weight) of gemstones for reference.

|    | Requirement                                                                                      | Activation<br>Key          | Display                                                         |
|----|--------------------------------------------------------------------------------------------------|----------------------------|-----------------------------------------------------------------|
| 1. | Select<br>Inventory:<br>○ Select Mode<br>◎ Scroll to<br>Inventory<br>⊗ Press "ENT"<br>to confirm | Ctimm 2 MODE<br>CAL 3ENT C | Gematone Estimator A<br>Calculator<br>Inventory<br>[MODE]       |
| 2. | All gem<br>stones stored<br>in memory will<br>be listed                                          |                            | 1. Amber A<br>2. Diamond<br>3. Opal T<br>C [SELECT STONE]       |
| 3. | Select gem<br>stone's<br>details:<br>© Scroll to<br>select<br>© Press "ENT"                      |                            | 2. Diamond<br>Oval<br>Weight = 6.23 ct<br>T<br>C [STONE DETAIL] |

| 4 | Deletion of<br>selected<br>gemstone's<br>details:                                                            | Cl/mm      | 1. Amber A<br>2. Diamond<br>3. Opal<br>(SELECT STONE)            |
|---|----------------------------------------------------------------------------------------------------|------------|------------------------------------------------------------------|
|   | <ul> <li>⊖ Scroll to<br/>selected<br/>gemstone<br/>record that<br/>you want to<br/>delete</li> </ul>         |            |                                                                  |
|   | ⊜ Press "ENT"<br>to confirm                                                                                  |            |                                                                  |
|   | <ul> <li>Press "C" to<br/>delete</li> </ul>                                                                  | Ct/mm MODE |                                                                  |
|   | <ul> <li>Select</li> <li>"Delete" from<br/>deletion<br/>option and<br/>press "ENT"<br/>to confirm</li> </ul> |            | Delete<br>Delete all<br>Tolete all<br>Delete OPTION<br>No<br>Yes |
|   | <ul> <li>⊖ Select "Yes"<br/>and press<br/>"ENT' to<br/>confirm</li> </ul>                                    |            | [DELETE STONE?]                                                  |
|   | Deletion of all<br>gemstone's<br>details:                                                                    | Ct/mm      | 1. Amber<br>2. Diamond<br>3. Opal<br>(STONE DETAIL)              |
|   | <ul> <li>⊖ Scroll to any<br/>gemstone<br/>record</li> </ul>                                                  |            |                                                                  |
|   | ⊜ Press "ENT"<br>to confirm                                                                                  |            |                                                                  |

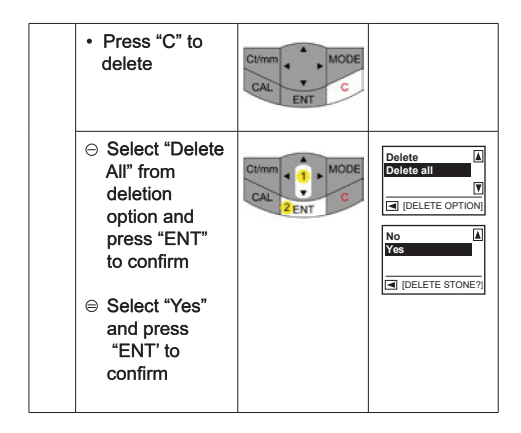

# g. PC Connectivity

The Presidium Gem Computer Gauge comes with a downloadable software providing access to more gemstones selection. Go to www.presidium.com.sg

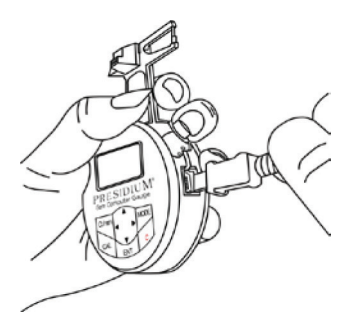

This software is currently not yet compatible with Mac OS platform.

### 3. READING TEST RESULTS with your Presidium Gem Computer Gauge

The S.G. values for the following gemstones are stored in Presidium Gem Computer Gauge:

| Common stones (in alphabetical order) |                     |  |
|---------------------------------------|---------------------|--|
| Albite feldspar                       | Nephrite            |  |
| Alexandrite                           | Obsidian            |  |
| Almandite garnet                      | Oligoclase feldspar |  |
| Amber                                 | Opal                |  |
| Andalusite                            | Orthoclase          |  |
| Andradite garnet                      | Pearl               |  |
| Apatite                               | Peridot             |  |
| Benitoite                             | Plastic             |  |
| Beryl                                 | Pyrope garnet       |  |
| Brazilianite                          | Quartz              |  |
| Calcite                               | Rhodochrosite       |  |
| Chalcedony                            | Rhodolite garnet    |  |
| Coral                                 | Rhodonite           |  |
| Corundum                              | Sapphire            |  |
| Cubic zirconium oxide                 | Scapolite           |  |
| Diamond                               | Serpentine          |  |
| Danburite                             | Shell               |  |
| Diopside                              | Sinhalite           |  |
| Dioptase                              | Sodalite            |  |
| Fluorite                              | Sopodumene          |  |
| Glass                                 | Spessartite garnet  |  |
| G.G.G.                                | Sphene              |  |
| Hematite                              | Spinel              |  |
| Idocrase                              | Strontium titanate  |  |

| lolite               | Synthetic emerald      |
|----------------------|------------------------|
| lvory                | Synthetic rutile       |
| Jadeite              | Synthetic spinel       |
| Jet                  | TL grossularite garnet |
| Kornerupine          | Тораz                  |
| Kyanite              | Tourmaline             |
| Labradorite feldspar | TP grossularite garnet |
| Lapis lazuli         | Turquoise              |
| Moissanite           | Verdite                |
| Malachite            | Y.A.G                  |
| Microcline           | Zircon (high)          |
| Moldavite            | Zircon (low)           |
|                      | Zircon (medium)        |
|                      | Zoisite                |

### 4. TAKING CARE of your Presidium Gem Computer Gauge

 Do not leave worn out batteries in the battery compartment as the batteries may corrode, leak or damage the gauge. Batteries should be removed when the gauge is expected to be stored for an extended eriod of time.

Your gauge is a product of extensive design and craftsmanship and should be treated with care.

Thank you for taking time to go through the user handbook which will enable you to understand your recent purchase better.

Presidium also recommends that you register your warranty by sending the warranty registration card to us or register online at http://www.presidium.com.sg/